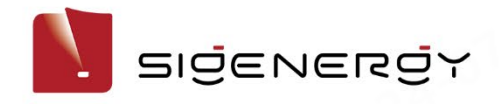

# Sigen EV AC Charger User Manual

Sigen EVAC (7, 11, 22) 4G T2 WH Sigen EVAC (7, 11, 22) 4G T2SH WH

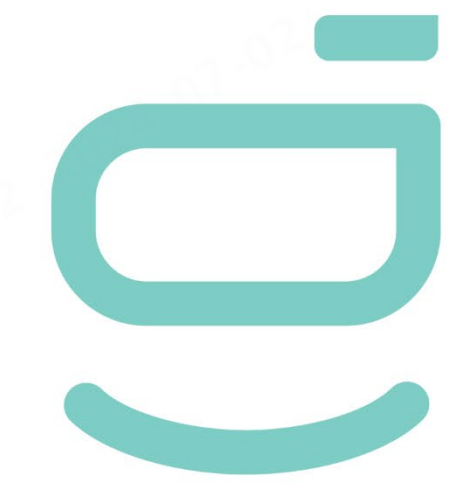

Version: 02

Release date: 2024-06-20

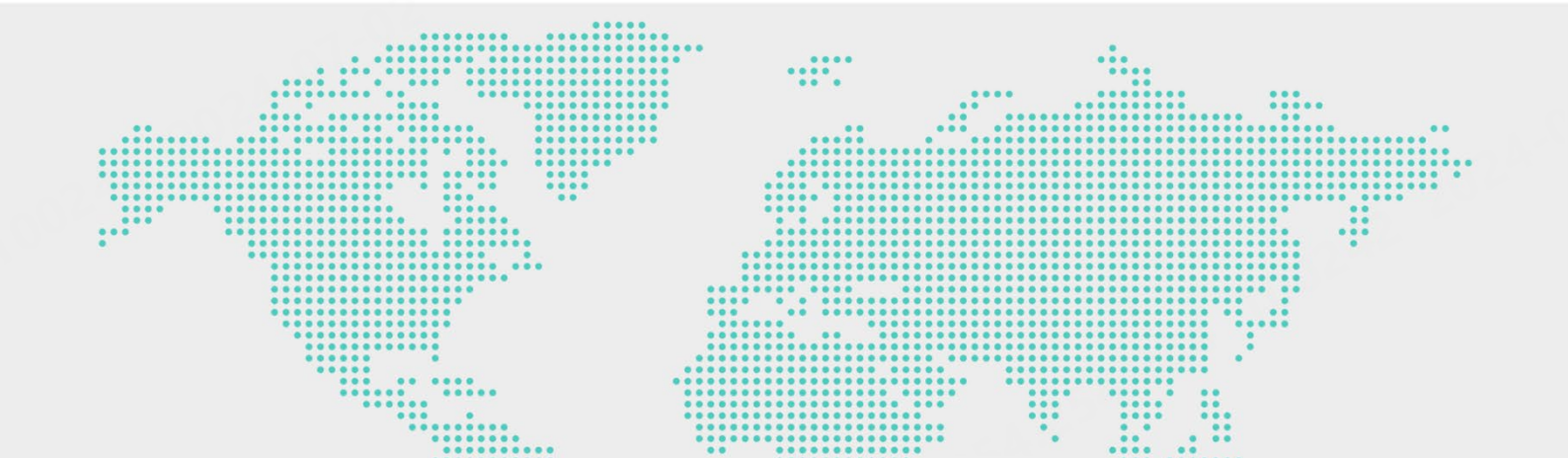

# **Copyright Notice**

Copyright© 2024 Sigenergy Technology Co., Ltd. All Rights Reserved.

Description in this document may contain predictive statements regarding financial and operating results, product portfolio, new technology, configurations and features of product. Several factors could cause difference between actual results and those expressed or implied in the predictive statements. Therefore, description in this document is provided for reference purpose only and constitutes neither an offer nor an acceptance. Sigenergy Technology Co., Ltd. may change the information at any time without notice.

Sigenergy Technology Co., Ltd.

All trademarks and registered trademarks in this document belong to their owners.

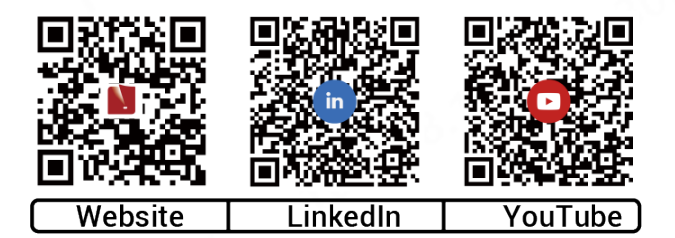

www.sigenergy.com

| Revision History                                    | 4  |
|-----------------------------------------------------|----|
| Overview                                            | 5  |
| Chapter 1 Safety Precautions                        | 6  |
| Chapter 2 Product Introduction                      | 9  |
| 2.1 Model Designation                               | 9  |
| 2.2 Product Appearance                              | 11 |
| 2.3 Label Description                               |    |
| 2.4 Typical Networking                              | 14 |
| Chapter 3 Location Requirements                     | 19 |
| Chapter 4 Equipment Installation and Connection     | 21 |
| Chapter 5 How to Use                                | 22 |
| 5.1 LED Indicator Status                            |    |
| 5.2 mySigen App Download and Login                  | 24 |
| 5.3 Instructions to Charging Modes                  |    |
| 5.3.1 Fast Charging                                 |    |
| 5.3.2 Solar Boost Charging                          |    |
| 5.3.3 100% PV Charging                              |    |
| 5.4 Networking of the Charger                       |    |
| 5.4.1 Binding Sigen RFID Card                       |    |
| 5.4.2 Use of Equipment                              |    |
| 5.4.3 Charging Current Adjustment                   |    |
| 5.5 PV Charging or PV Storage & Charging Networking |    |
| 5.5.1 Binding Sigen RFID Card                       |    |
| 5.5.2 Use of Equipment                              |    |
| 5.5.3 Charging Current Adjustment                   | 44 |
| 5.6 Other Settings of mySigen App                   |    |
| Chapter 6 Routine Maintenance                       |    |
| Chapter 7 Appendix                                  | 49 |
| 7.1 Technical Parameter                             |    |

### Contents

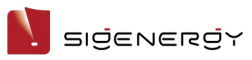

# **Revision History**

| Version | Date       | Description                                 |  |
|---------|------------|---------------------------------------------|--|
| 02      | 2024.06.20 | Updated 2.4 Typical Networking.             |  |
|         | 203        | Updated 5.3 Instructions to Charging Modes. |  |
| 201     |            | Updated 5.4 Networking of the Charger.      |  |
| 68      |            | Updated 5.5 PV Charging or PV Storage &     |  |
|         |            | Charging Networking.                        |  |
| 01      | 2023.12.22 | First official release.                     |  |

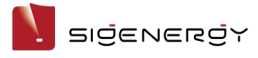

# Overview

### Introduction

This document mainly introduces Sigen EVAC (7, 11, 22) 4G T2 WH and Sigen EVAC (7, 11, 22) 4G T2SH WH (hereafter referred to as Sigen EV AC Charger) and its networking configuration and operation & maintenance.

### Readers

This document is suitable for product users and professionals

### **Sign Definition**

The following signs may be used in the document to indicate security precautions or key information. Before installation and operation, familiarize yourself with signs and their definitions.

| Signs          | Definition                                                          |
|----------------|---------------------------------------------------------------------|
| 🛕 Danger       | Danger. Failure to comply may result in death or serious personal   |
| 3              | injury.                                                             |
| <b>Warning</b> | Warning. Failure to comply may result in serious personal injury or |
|                | property damage.                                                    |
| <b>Caution</b> | Caution. Failure to comply may result in property damage.           |
| Tips           | Important or key information, and supplementary operation tips.     |

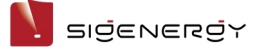

# **Chapter 1 Safety Precautions**

### **Basic Information**

Before installing, operating, and maintaining the equipment, familiarize yourself with this document.

The "Danger ", "Warning", "Caution" items described in this manual are only supplementary to all precautions.

The Company shall not be liable for equipment damage or property loss caused by the following reasons:

- Failure to obtain approval from the national, regional power authority.
- The installation environment does not meet international, national, or regional standards.
- Failure to observe local laws, regulations and norms when operating and maintaining equipment.
- The installation area does not meet the requirements of the equipment.
- Failure to follow the instructions and precautions in this document.
- Failure to follow the warning labels on equipment or tools.
- Negligent, improper operation or intentional damage.
- Damage caused by your or a third party's replacement of our equipment.
- The equipment is damaged because the your or a third-party company fails to use the accessories supplied with the packing box or purchase and install accessories of the same specification.
- Equipment damage caused by improper operations such as disassembling, replacing, or modifying the software code without authorization.
- Equipment damage caused by force majeure (such as war, earthquake, fire, storm, lightning, flood, debris flow, etc.).
- Damage caused by the failure of the natural environment or external power parameters to meet the standard requirements of the equipment during actual operation (for example, the actual operating temperature of the equipment is too high or too low).
- The equipment was stolen.

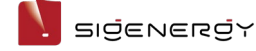

• The equipment is damaged after the warranty period.

### **Safety Requirements**

### 🛕 Danger

- Do not expose the equipment to high temperature or heat sources, such as ignition sources, heaters, etc.
- Do not clean or soak the equipment with water, alcohol, or oil to avoid power leakage or battery pack leakage.
- Do not leave liquid in the charging connector or socket.
- Do not knock or impact the equipment. In case of an accident, please stop using the equipment immediately and contact your sales agent, The equipment shall be inspected and evaluated by professional personnel before continuing to use.
- Do not use the equipment in bad weather, such as heavy rain or snowstorm, when installed outdoors.
- Do not extend sharp objects or fingers into the equipment.

### Warning

After charging, put the charging connector and the charging cable back to their specified positions to prevent the charging connector from being contaminated or moistened and the charging cable from being crushed by heavy objects such as vehicles.

#### SIŻENERŻY

### Caution

- Do not use the equipment with faults. If the equipment appears abnormal, contact your sales agent.
- Do not connect cables or adapters that are not required for installing this equipment.
- Do not use the equipment for any purposes other than vehicle charging.
- Do not use a private generator as the power source for the equipment.
- Do not forcedly bend parts on the equipment.
- Carbon dioxide fire extinguishers or ABC dry powder fire extinguishers are recommended at home.
- If the equipment cannot be charged, please contact your sales agent in time.
- The radio waves generated when using the equipment may affect the normal use of implantable medical devices or personal medical devices, such as pacemakers, implantable defibrillators, hearing AIDS, etc. Consult with your medical device manufacturer about the restrictions of using the equipment before use.

### Do not use the equipment in the following situations:

- When connected to public infrastructure systems.
- When connected to emergency medical equipment.
- When connected to elevators and other control devices.
- Any other critical systems.

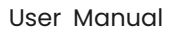

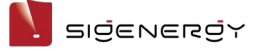

# **Chapter 2 Product Introduction**

# **2.1 Model Designation**

Model specifications of Sigen EV AC Charger include the followings:

- Sigen EVAC 7 4G T2 WH
- Sigen EVAC 11 4G T2 WH
- Sigen EVAC 22 4G T2 WH
- Sigen EVAC 7 4G T2SH WH
- Sigen EVAC 11 4G T2SH WH
- Sigen EVAC 22 4G T2SH WH

Fig.1-1 Model designation (example)

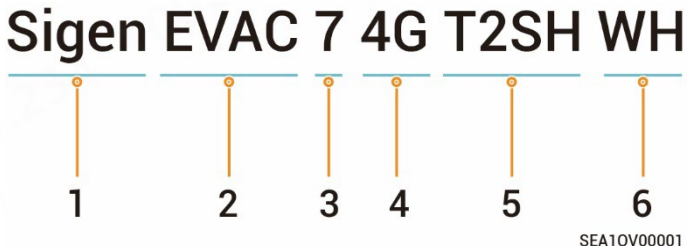

| s/N  | Definitions            | Description                              |
|------|------------------------|------------------------------------------|
| 1    | Brand name             | -                                        |
| 2    | Charger type           | EVAC: EV AC charger                      |
| 3    | Power range (phase     | • 7: 7.36 kW                             |
|      | voltage is 230 V)      | • 11: 11 kW                              |
|      |                        | • 22: 22 kW                              |
| 4    | Features               | Supported communication modes:           |
|      |                        | Ethernet communication                   |
|      |                        | • 4G communication                       |
|      | 1 05 1 69 <sup>1</sup> | WLAN communication                       |
|      |                        | Supported charging modes:                |
| 022  | 1.02                   | Fast Charging                            |
| n de | 0                      | <ul> <li>Solar Boost Charging</li> </ul> |
| 296  |                        | <ul> <li>100% PV Charging</li> </ul>     |
|      |                        | Supported charging methods:              |

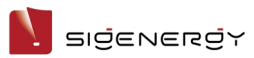

|   | - 12 m           | RFID card authenticated charging               |
|---|------------------|------------------------------------------------|
|   |                  | <ul> <li>App authenticated charging</li> </ul> |
|   |                  | Unauthenticated charging mode                  |
|   | -022             | Scheduled charging                             |
|   | -03 <sup>1</sup> | You can manually adjust the charging           |
|   | 002              | current or connect the Power Sensor.           |
|   |                  | Dynamic load management (DLM) will             |
|   |                  | automatically initiate to optimize the         |
|   |                  | charging process.                              |
| 5 | Output port      | • T2: Type 2 charging connector complying      |
|   |                  | with IEC 62196-2                               |
|   | ~ ~ ~            | • T2SH: Type 2 charger socket with             |
|   |                  | protective door complying with IEC             |
|   |                  | 62196-2                                        |
| 6 | Color            | WH: White                                      |

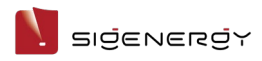

# **2.2 Product Appearance** Sigen EVAC 7/11/22 4G T2 WH

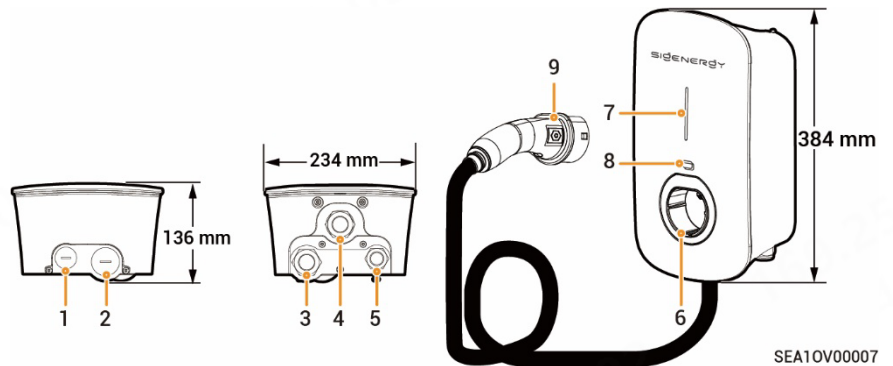

| s/N | Description                                 |
|-----|---------------------------------------------|
| 1   | Top routing hole for communication cable    |
| 2   | Top routing hole for AC input cable         |
| 3   | Bottom routing hole for AC input cable      |
| 4   | Bottom routing hole for charging cable      |
| 5   | Bottom routing hole for communication cable |
| 6   | Type 2 charging connector holder            |
| 7   | Indicator                                   |
| 8   | Sigen RFID Card reading area                |
| 9   | Charging connector                          |

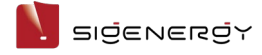

### Sigen EVAC 7/11/22 4G T2SH WH

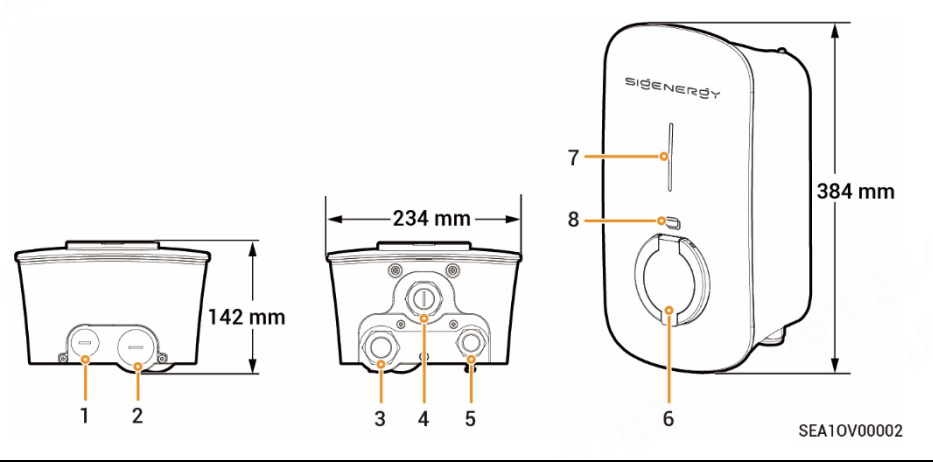

| s/N | Description                                 |
|-----|---------------------------------------------|
| 1   | Top routing hole for communication cable    |
| 2   | Top routing hole for AC input cable         |
| 3   | Bottom routing hole for AC input cable      |
| 4   | (Reserved) Bottom routing hole              |
| 5   | Bottom routing hole for communication cable |
| 6   | Type 2 charger socket with protective door  |
| 7   | Indicator                                   |
| 8   | Sigen RFID Card reading area                |

### **Caution**

Cables are routed through the cable holes (No. 1 and No. 2) on the top. Please cover the top to avoid water ingress due prolonged water accumulation on the top.

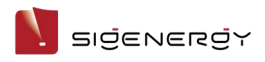

# **2.3 Label Description**

| Symbol   | Definitions                                                      |
|----------|------------------------------------------------------------------|
| $\wedge$ | Warning! Life-threatening                                        |
|          | Potential risks exist when the equipment is running. Please take |
|          | protective measures before operating the equipment.              |
| A        | Danger! High Voltage                                             |
|          | High voltage exists inside the equipment when powered on. Do     |
|          | not open the casing when the equipment is running. Any           |
|          | maintenance or servicing operations must be performed by         |
|          | trained and skilled electrical engineers.                        |
| *        | Operate the equipment by referring to the User Manual.           |
| Ē        | GND symbol                                                       |

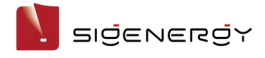

# 2.4 Typical Networking Networking configuration of the charger

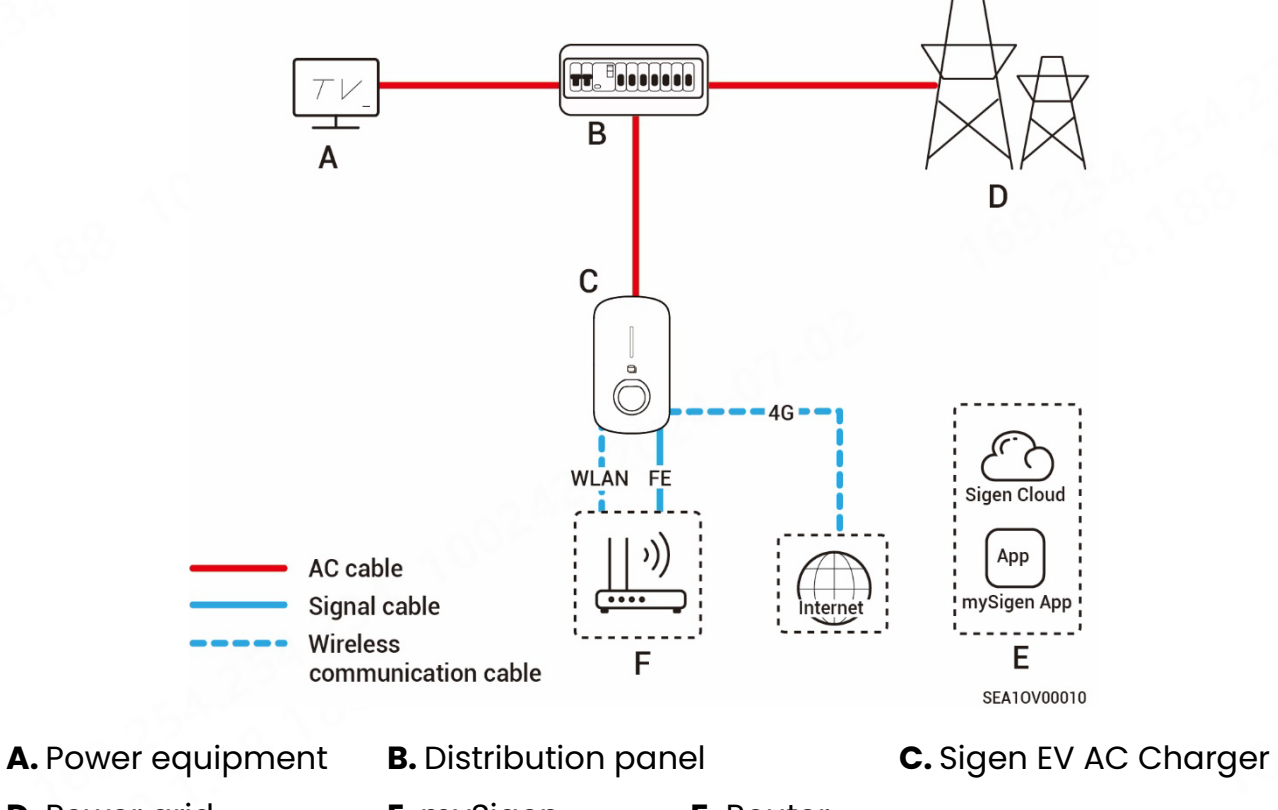

**D.** Power grid

E. mySigen

F. Router

# Networking of the charger (with DLM)

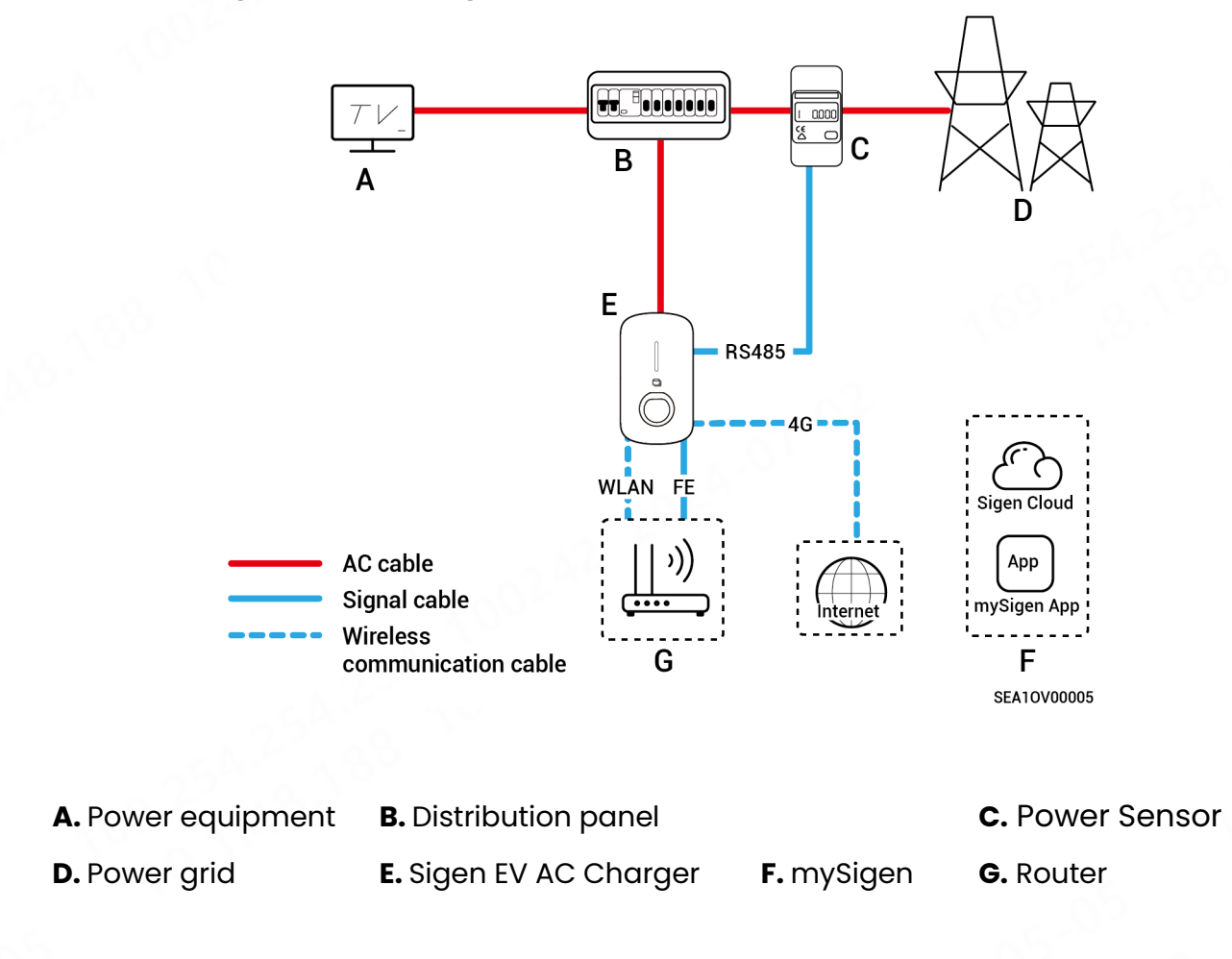

# PV charging networking

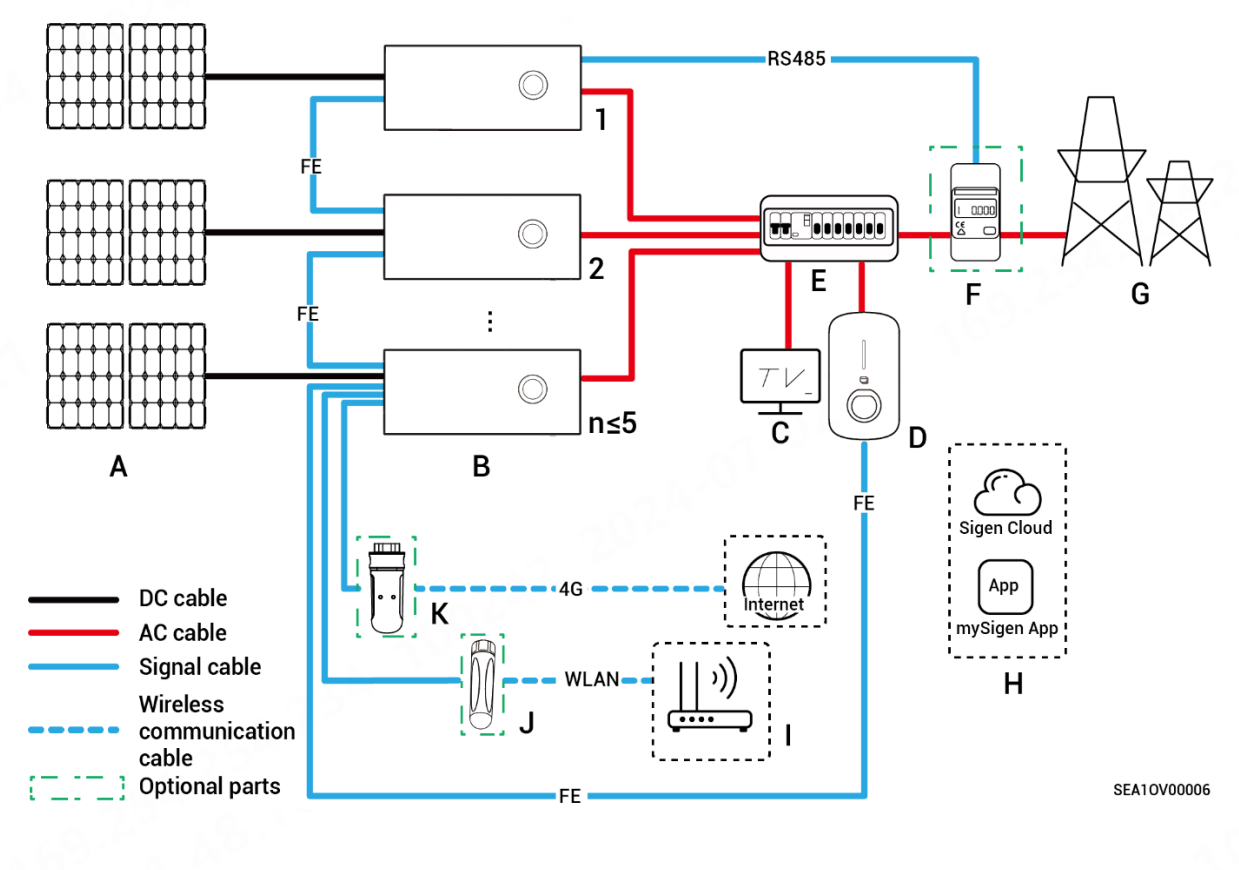

A. PV panel

B. Sigen PV Max/Sigen Hybrid series inverter

C. Power equipment

D. Sigen EV AC Charger

H. mySigen

- E. AC distribution panel
- F. Power sensor

J. Antenna

**G.** Power grid

I. Router

K.CommMod

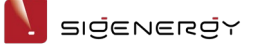

### PV storage and charging networking (non-backup power scenario)

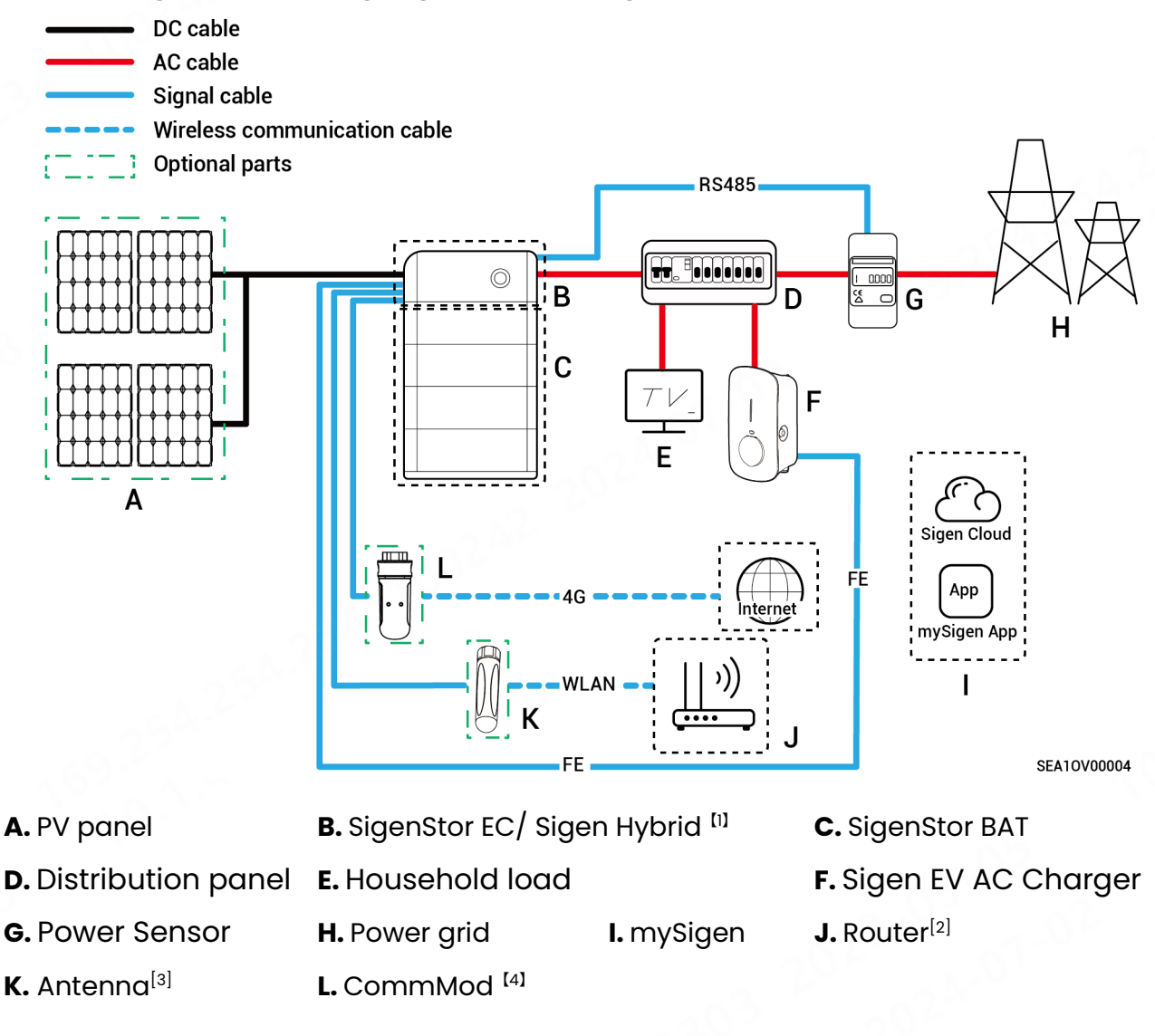

### Tips

Note [1]: If Sigen Hybrid series inverters are configured with SigenStor BAT, users must purchase and activate the license to change the PV charging networking to the PV storage and charging networking.

Note [2]: Configure when Fast Ethernet or WLAN is used for communication with inverters.

Note [3]: Configure when WLAN is used for communication with inverters.

Note [4]: Configure when 4G is used for communication with inverters.

It is recommended to use Fast Ethernet and WLAN for communication with inverters.

Sigen CommMod users must top up their own 4G data plan after a period of 2 years.

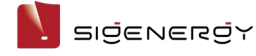

### PV storage and charging networking (backup power scenario)

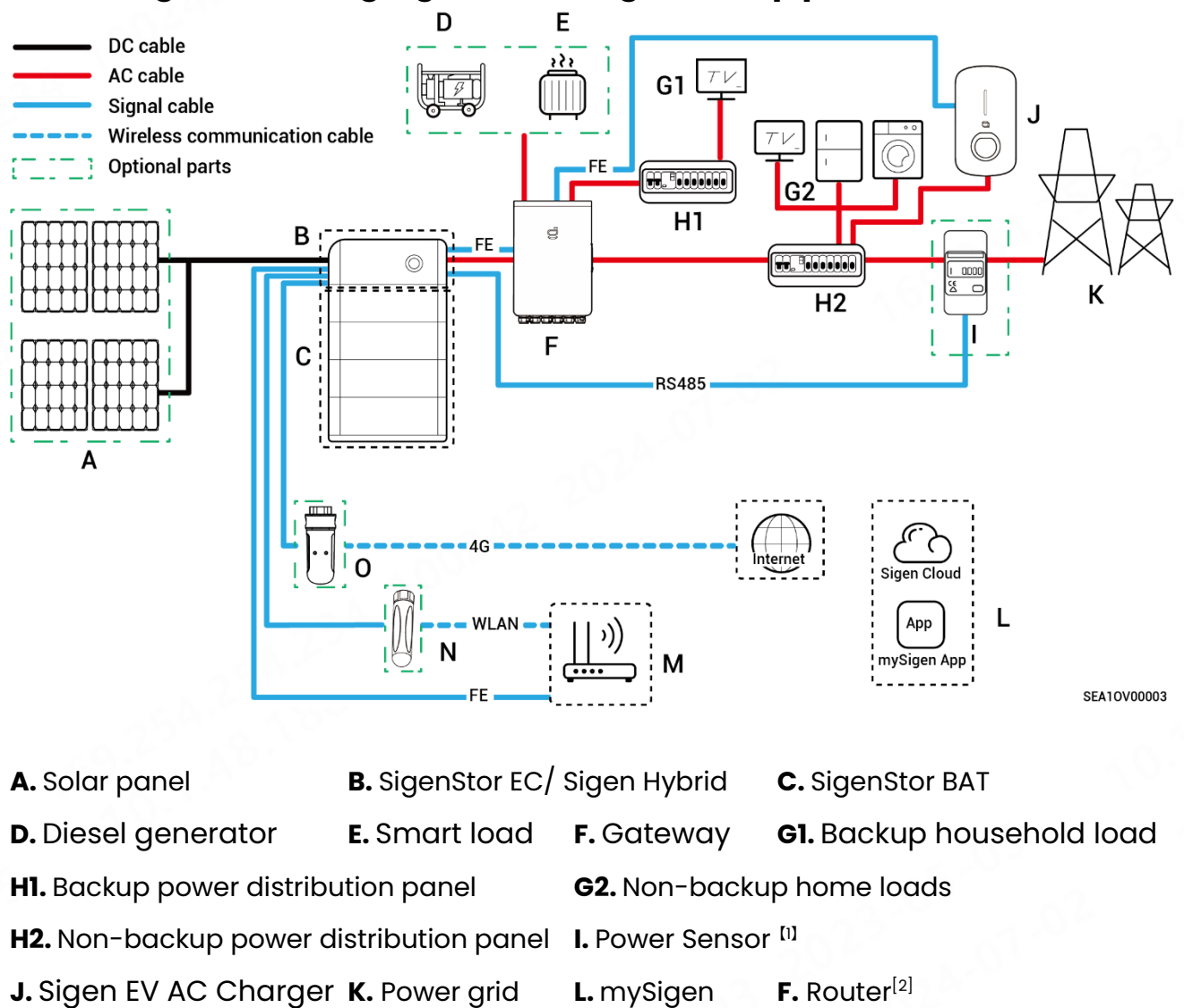

N. Antenna<sup>[3]</sup>

### O. CommMod<sup>[4]</sup>

### Tips

Note [1]: Configure for partial backup power + zero-power grid-connected control networking.

Note [2]: Configure when Fast Ethernet or WLAN is used for communication with inverters.

Note [3]: Configure when WLAN is used for communication with inverters.

Note [4]: Configure when 4G is used for communication with inverters.

It is recommended to use Fast Ethernet and WLAN for communication with inverters.

Sigen CommMod users must top up their own 4G data plan after a period of 2 years.

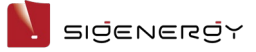

# **Chapter 3 Location Requirements**

### Tips

The warranty applies when the equipment has been installed properly for its intended use and in accordance with the operating instructions.

### **Installation Environment Requirements**

- Do not install the equipment in smoky, flammable, explosive, or corrosive environments.
- Avoid exposing the equipment to direct sunlight, rain, standing water, snow, or dust. Install the equipment in a sheltered place. Take preventive measures in operating areas prone to natural disasters such as floods, mudslides, earthquakes, and typhoons.
- Do not install the equipment in an environment with strong electromagnetic interference.
- Ensure that the temperature and humidity of the installation environment comply with the equipment's requirements.
- The equipment should be installed in an area that is at least 500 m away from corrosion sources that may result in salt damage or acid damage (corrosion sources include but are not limited to seaside, thermal power plants, chemical plants, smelters, coal plants, rubber plants, and electroplating plants).

### **Installation Position Requirements**

- Do not tilt or overturn the equipment to ensure that it is installed horizontally.
- Do not install the equipment in a place easily touched by children.
- Do not install the equipment in mobile scenarios such as RVS, cruise ships, and trains.
- You are advised to install the equipment in a position that is easy to operate, maintain, and view indicator status.
- When installing the equipment in the garage, do not install the equipment in the position where the vehicle passes through to avoid collision.

#### SIJENERJY

### **Mounting surface**

- Do not install the equipment on a flammable carrier.
- The installation carrier must meet load-bearing requirements. Solid brick-concrete structure, concrete walls are recommended.
- The surface of the installation carrier must be smooth and the installation area must meet the installation space requirements.
- No water or electricity is routed inside the carrier to prevent drilling hazards during equipment installation.

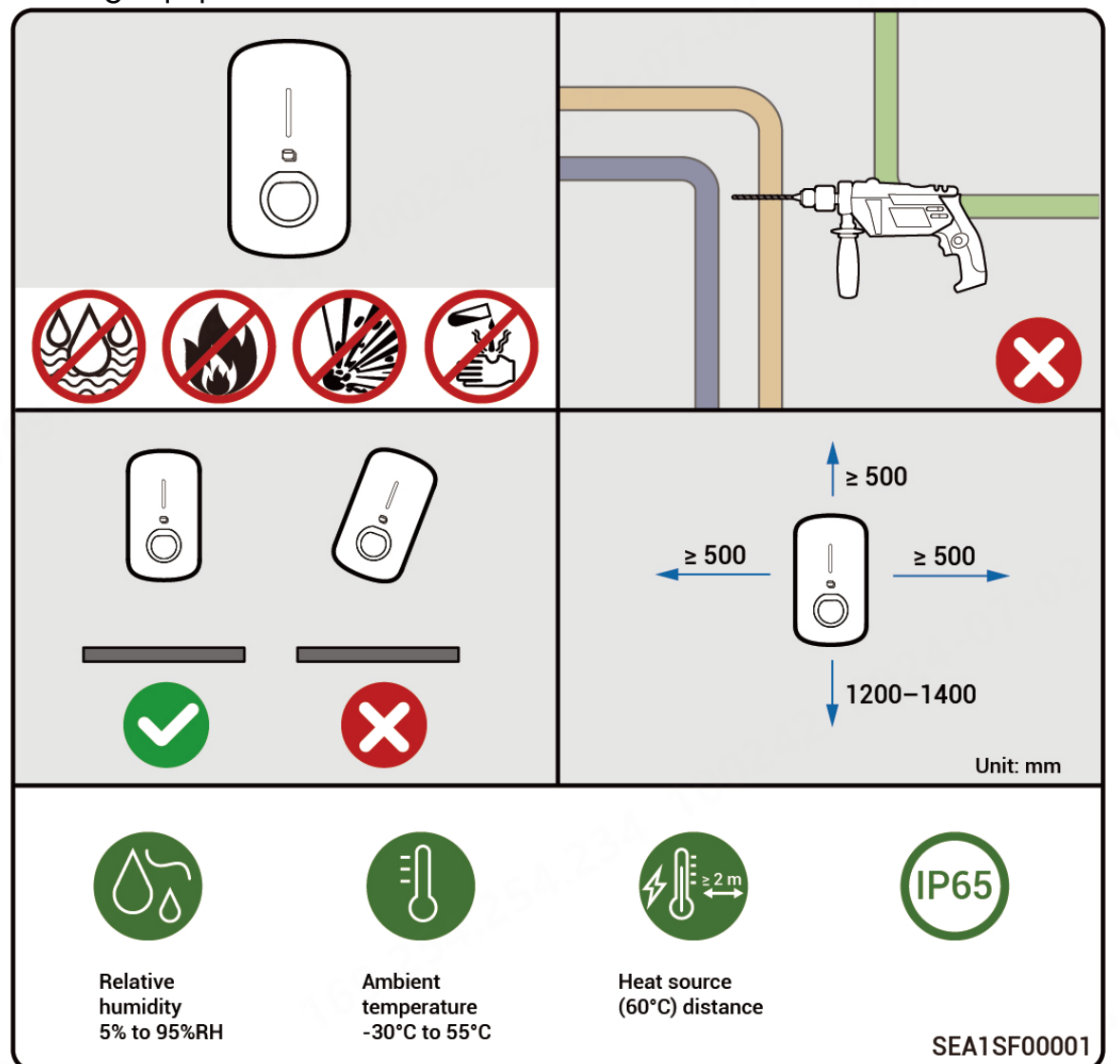

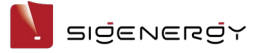

# Chapter 4 Equipment Installation and Connection

Equipment installation and connection must only be completed by the installer certified by the Company. For more information, refer to *Sigen EV AC Charger Installation Guide*.

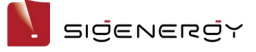

# Chapter 5 How to Use

# **5.1 LED Indicator Status**

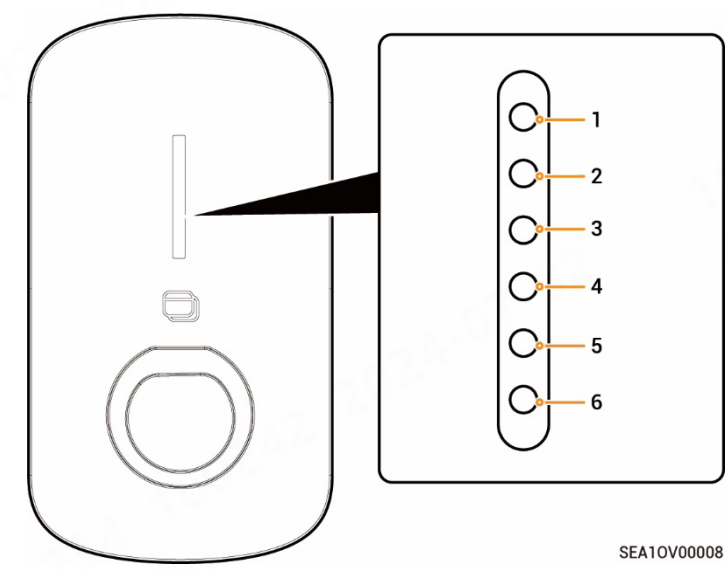

| Illuminated       | Color        | Status          | Meaning                                 |  |
|-------------------|--------------|-----------------|-----------------------------------------|--|
|                   | Multicolorod | Ctoody on       |                                         |  |
| All               | Multicolored | Sleddy on       | starting, initializing configuration.   |  |
| 1                 |              | Steady on       | In standby mode. Not connected          |  |
|                   |              |                 | to the internet, charging               |  |
|                   |              |                 | connector not inserted into the         |  |
|                   |              |                 | vehicle.                                |  |
| 1                 |              | Breathing blink | In standby mode. Connected to           |  |
|                   |              |                 | the internet, charging connector        |  |
|                   |              | 1,811           | not inserted into the vehicle.          |  |
| All               |              | Steady on       | • Sigen RFID Card not read. The         |  |
|                   | Ś 0.         | 254             | charging connector is                   |  |
| 65                | 107          |                 | connected to the vehicle.               |  |
|                   | 0.           |                 | <ul> <li>Charging completed.</li> </ul> |  |
| All               |              | Breathing blink | You have registered the charging        |  |
| 29 <sup>2</sup> × |              |                 | time, and the charging                  |  |
|                   |              |                 | connector has already been              |  |
|                   |              |                 | connected to your vehicle.              |  |

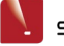

| Illuminated     | Color | Status        | Meaning                         |  |
|-----------------|-------|---------------|---------------------------------|--|
| Indicator       |       |               |                                 |  |
| All             |       | Blink         | Sigen RFID Card read. Get ready |  |
|                 |       |               | to charge vehicles.             |  |
| All             |       | Flowing blink | Charging.                       |  |
| None            | 2     | _             | Not powered on or low voltage.  |  |
| 1,98            |       | Blink         | Equipment electrical leakage.   |  |
| 1               |       | Steady on     | Relays within the equipment     |  |
|                 |       |               | getting stuck.                  |  |
| 1, 2            |       | Blink         | Overvoltage or undervoltage     |  |
|                 |       |               | protection.                     |  |
| 1–3             |       | Blink         | Overcurrent protection.         |  |
| 1-4             |       | Blink         | Overtemperature protection.     |  |
| 1–5             |       | Blink         | Grounding fault.                |  |
| All             |       | Blink         | Communication failure between   |  |
| 16 <sup>9</sup> |       |               | the equipment and the vehicle.  |  |
| 1, 2            |       | Steady on     | Other malfunctions.             |  |

# 5.2 mySigen App Download and Login

### Tips

- This document takes version 1.9.4 as an example to introduce relevant operations. The actual screen display shall prevail.
- The screen differs slightly between PV charging and PV storage & charging networking, but the operations are the same. The illustrations here are for reference only. The actual screen display shall prevail.
- 1. Download the app.

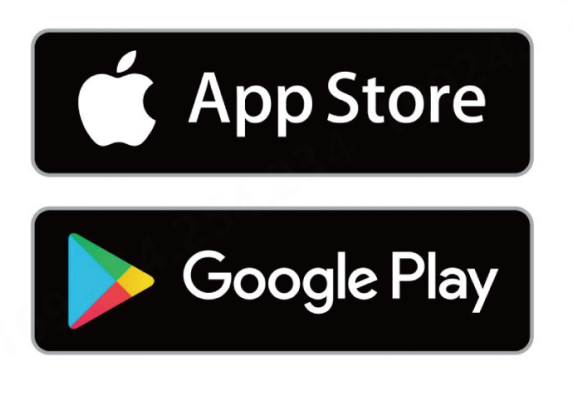

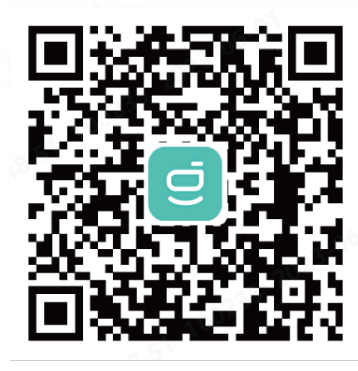

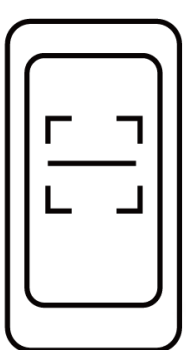

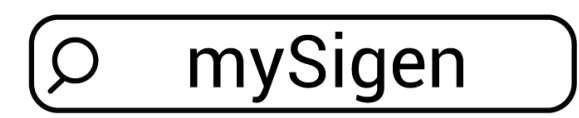

SSA1CM00014

- 2. Provide your email account to the installer for signing up.
- 3. After signing up your account, the installer will ask you to activate your account.
- 4. Please check the email sent from the "sigencloud" account in your inbox, set your initial password, and activate your account.
- 5. Log in to the app.

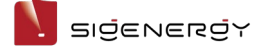

# **5.3 Instructions to Charging Modes**

After Sigen EV AC Charger is connected to our inverters, Fast Charging, Solar Boost Charging, and 100% PV Charging modes are supported to adapt to different networking applications.

#### Tips

- **Networking of the charger:** Fast Charging is used by default, and no manual setting is required.
- **PV charging or PV storage & charging networking:** The options for charging modes include Fast Charging, Solar Boost Charging, and 100% PV Charging. You must set the charging mode in your App before charging.

The charging mode setting method is the same for PV charging and PV storage & charging networking. Here, one setting method is taken as an example. The actual screen display shall prevail.

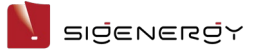

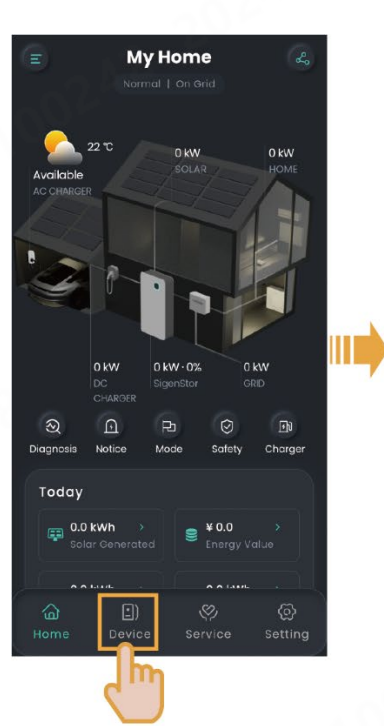

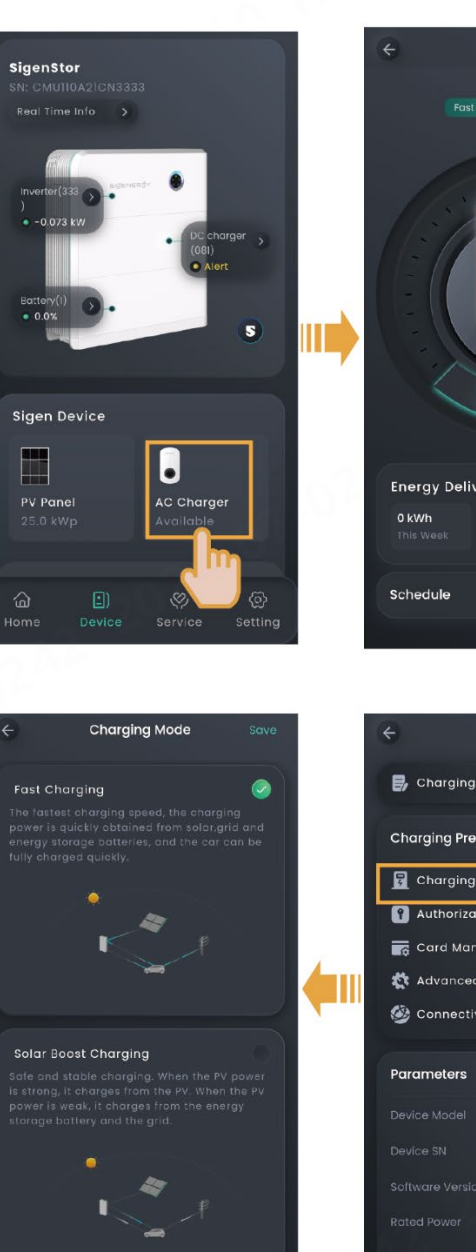

Advanced Settinas

AC Charger >>>> START 20A Energy Delivery

🛃 Charging Record Charging Preference 穿 Charging Mode Authorization Card Mand 💐 Advanced M 🎯 Connectivity

SEA1CM00052

#### User Manual

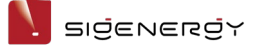

### 5.3.1 Fast Charging

Charging at the maximum available power and the maximum charging speed. The charging power can be quickly sourced from the power grid, solar power, or battery pack.

#### • Networking of the Charger

The charging power is sourced from the power grid.

• PV charging networking

**Daytime:** When the PV power meets the load, the surplus PV power is supplied to charge the Sigen EV AC Charger. In this case, if the Sigen EV AC Charger cannot reach the maximum available power, the charging power is sourced from the power grid.

Nighttime: The charging power is sourced from the power grid.

#### • PV storage & charging networking

**Daytime:** When the PV power meets the load, both the surplus PV power and the discharging power of the battery pack are supplied to charge the Sigen EV AC Charger. In this case, if the Sigen EV AC Charger cannot reach the maximum available power, the charging power is sourced from the power grid.

**Nighttime:** When the discharging power of the battery pack meets the load, the surplus discharging power is supplied to charge the Sigen EV AC Charger. In this case, if the Sigen EV AC Charger cannot reach the maximum available power, the charging power is sourced from the power grid.

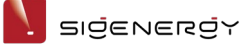

#### Use of Sigen EV AC Charger in PV charging or PV storage & charging networking in daytime

Model: Sigen EVAC 11 4G T2 WH; output mode: three-phase; specification of **Household Circuit Breaker** in the connected distribution panel: 44 kW (63 A)

| А                                                                                | В                                 | С                                           | D                                                    |
|----------------------------------------------------------------------------------|-----------------------------------|---------------------------------------------|------------------------------------------------------|
| Generated power of PV<br>system or generated power<br>of PV system + discharging | Consumed<br>power of<br>load (kW) | Compensating<br>power of power<br>grid (kW) | Actual charging power (max.<br>available power) (kW) |
| power of battery pack (kW)                                                       |                                   | C= (D- (A-B))                               |                                                      |
| 20                                                                               | 15                                | 6                                           | າ                                                    |
| 10                                                                               | 40                                | 41                                          | າາ                                                   |
| 5                                                                                | 40                                | 44                                          | <b>ð</b> [1]                                         |
| 0                                                                                | 40                                | 40                                          | 4 (not starting <sup>[2]</sup> )                     |

**Note [1]**: When C is not greater than the maximum power of **Household Circuit Breaker** and DLM is enabled, the maximum available power (D) of Sigen EV AC Charger = (A + maximum power of **Household Circuit** 

#### Breaker) - B.

#### Note [2]:

- When C is not greater than the maximum power of **Household Circuit Breaker**, DLM is enabled, and D is lower than the minimum starting power of Sigen EV AC Charger, **Sigen EV AC Charger** do not start.
- The minimum starting charging power of Sigen EV AC Charger is 4.14 kW for three-phase output and 1.38 kW for single-phase output.

### 5.3.2 Solar Boost Charging

#### • PV charging networking

**Daytime:** When the PV power meets the load, the surplus PV power is supplied to charge the Sigen EV AC Charger. In this case, the charging power of Sigen EV AC Charger = surplus PV power + setting of "The maximum power from the grid." **Nighttime:** The charging power is sourced from the power grid.

#### • PV storage & charging networking

**Daytime:** When the PV power and the discharging power of the battery pack meet the load, the surplus power is supplied to charge Sigen EV AC Charger. In this case, the charging power of Sigen EV AC Charger = surplus PV power + discharging power of battery pack + setting of "The maximum power from the grid."

Nighttime: The charging power is sourced from the power grid and battery pack.

### Tips

In this mode, the "maximum power from the grid" value is set to limit the amount of electricity purchased from the power grid, saving you electricity costs.

### 5.3.3 100% PV Charging

The charging power is sourced from solar energy.

• PV charging networking

When the PV power meets the load, the surplus PV power is supplied to charge the Sigen EV AC Charger. In this case, if the surplus power cannot meet the minimum starting charging power<sup>[3]</sup> for Sigen EV AC Charger, Sigen EV AC Charger stops charging.

• PV storage & charging networking

After the PV power meets the load, the PV power charges the battery pack first and the surplus PV power is then supplied to charge Sigen EV AC Charger. In this case, if the surplus power cannot meet the minimum starting charging power<sup>[3]</sup> for Sigen EV

AC Charger, Sigen EV AC Charger stops charging.

**Note [3]:** The minimum starting charging power of Sigen EV AC Charger is 4.14 kW for three-phase output and 1.38 kW for single-phase output.

N sigenergy

# 5.4 Networking of the Charger

## 5.4.1 Binding Sigen RFID Card

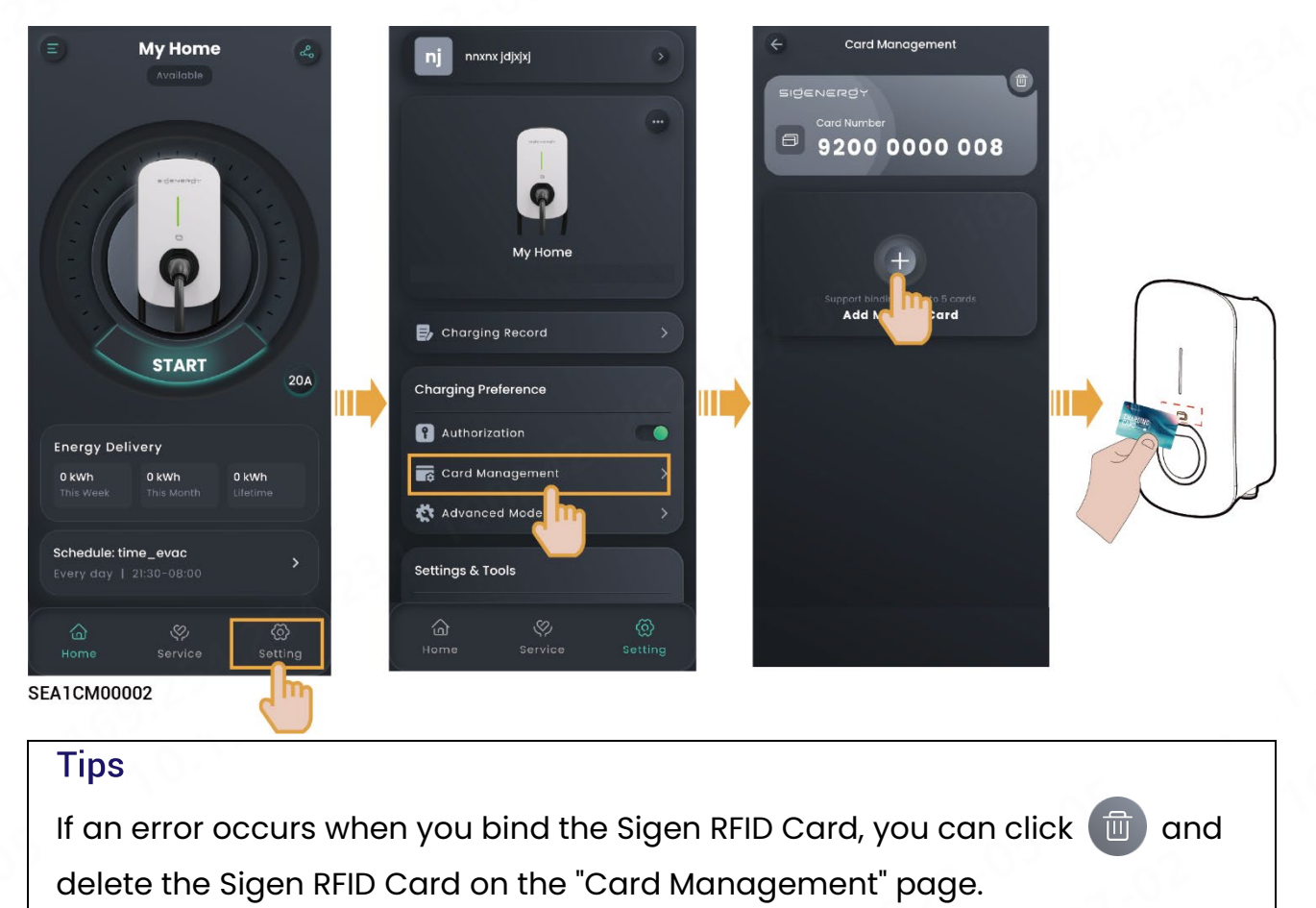

## 5.4.2 Use of Equipment

Sigen EV AC Charger supports App authenticated charging, RFID card authenticated charging, unauthenticated charging, and scheduled charging.

### **Caution**

- Please carefully read vehicle-related precautions and requirements before charging vehicles.
- Before charging, please check that you have set the charging mode to your desired one. For details, refer to 5.3 Instructions to Charging Modes.

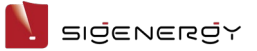

## 5.4.2.1 App authenticated or RFID card authenticated charging

# (Recommended)

- 1. Install the charging connector in place.
- 2. Start charging on the equipment.
  - Method 1: App authenticated charging

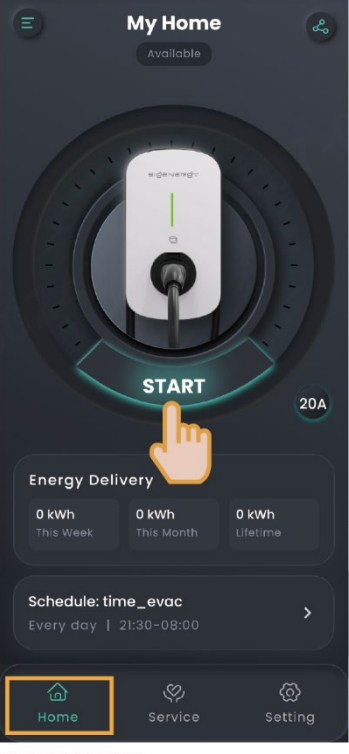

SEA1CM00002

• Method 2: RFID card authenticated charging

Swipe the Sigen RFID Card.

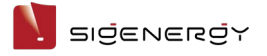

### 5.4.2.2 Scheduled Charging

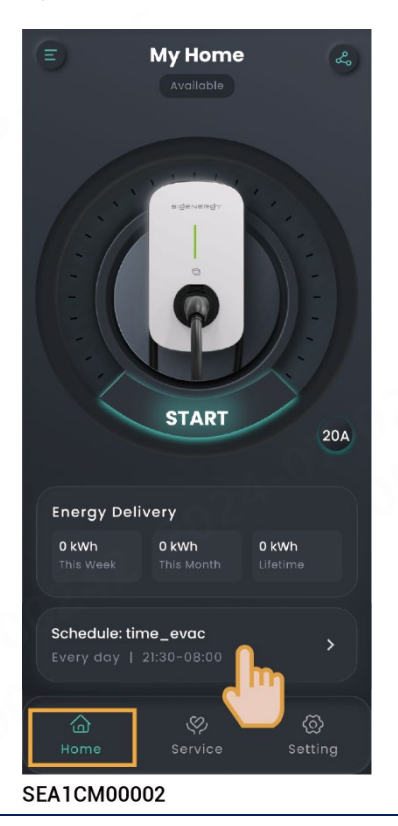

#### Tips

- Add the time range available for charging, during which the system will automatically start charging when a vehicle meets charging conditions (the charging connector is installed, and the vehicle is ready to be charged).
- The system will not start charging or will automatically stop charging if the current time is not within the set time range. To start charging, use the App authenticated charging mode or RFID card authenticated charging mode, or change the time range available for charging.

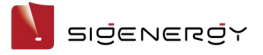

1.

### 5.4.2.3 Unauthenticated Charging Mode

- Turn "Authorization" off, that is,

   Image: State of the state of the st
- 2. Install the charging connector in place.

SEA1CM00002

### Tips

It should be noted that when the unauthenticated charging mode is enabled, any vehicles can use this equipment for charging.

## 5.4.2.4 Stop Charging

### **Charging completed**

The equipment will automatically stop charging when the vehicle is fully charged.

### **During charging**

### • Method 1: RFID card authenticated

Read your Sigen RFID Card to stop charging.

### • Method 2: App authenticated

Click "STOP" on the "Home" page to stop charging.

### 5.4.3 Charging Current Adjustment

### Tips

The higher the output current is, the higher the charging power is.

### **Manual adjustment**

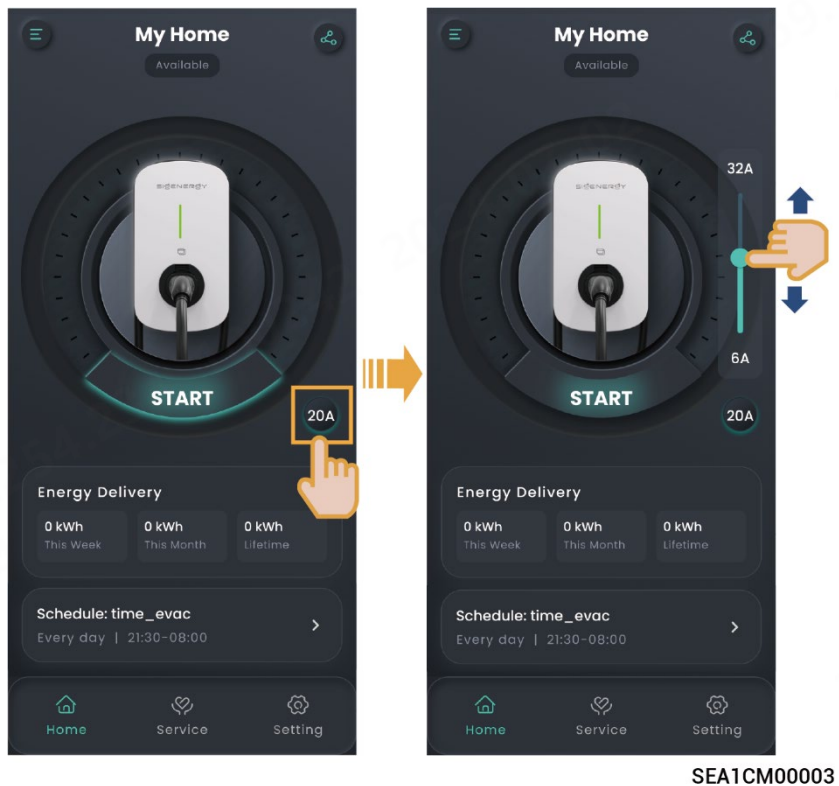

### Adjustment by DLM

When Power Sensor is installed in the networking and is not in off-grid state, Sigen EV AC Charger will support dynamic load management (DLM). Sigen EV AC Charger quickly and intelligently adjusts the charging current (power) by comparing the power at the grid-connection point reported by the Power Sensor with the "Rated Household Circuit Breaker Current" set by the installer when creating new systems. This prevents the household circuit breaker (inside the distribution panel) from being disconnected.

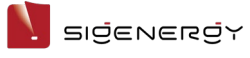

#### User Manual

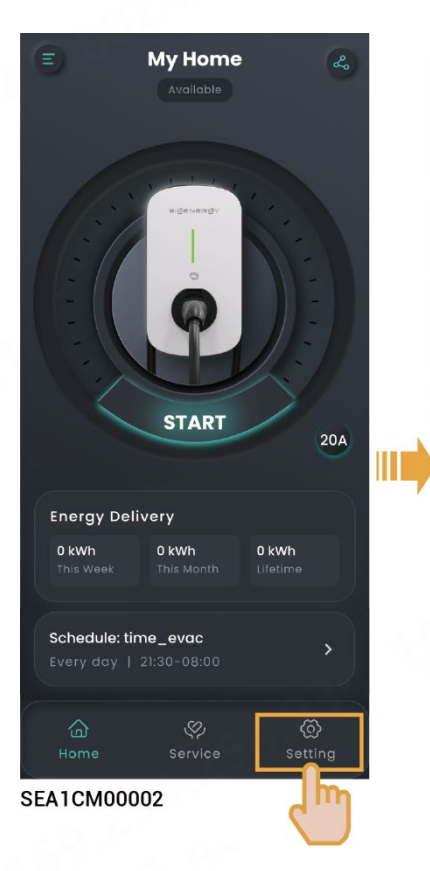

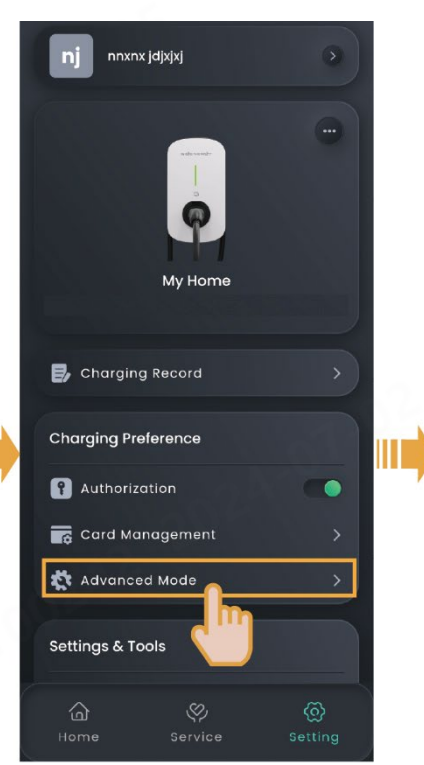

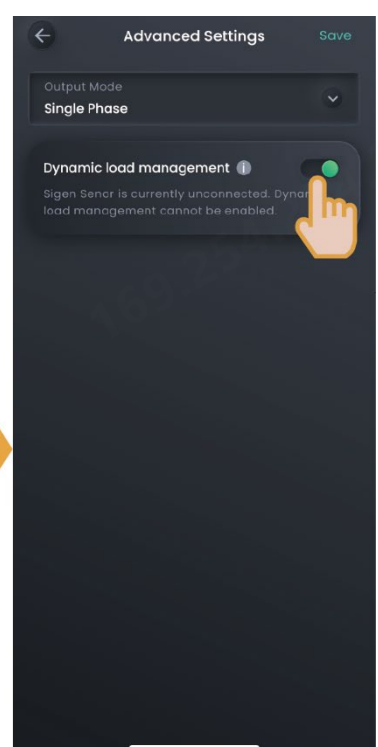

User Manual

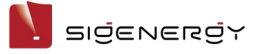

# 5.5 PV Charging or PV Storage & Charging Networking

## 5.5.1 Binding Sigen RFID Card

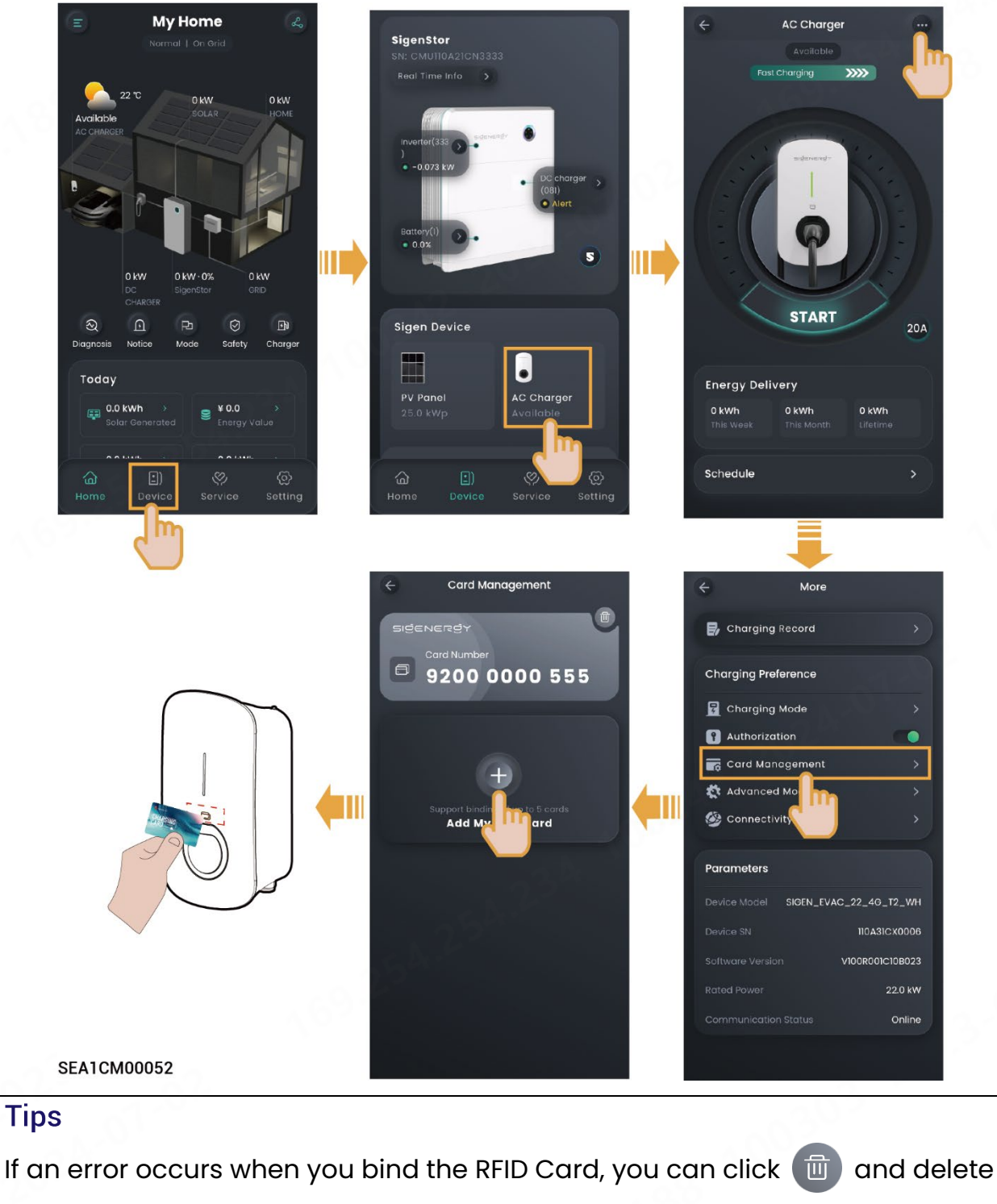

the RFID Card on the "Card Management" page.

## 5.5.2 Use of Equipment

Sigen EV AC Charger supports App authenticated charging, RFID card authenticated charging, unauthenticated charging, and scheduled charging.

### **Caution**

- Please carefully read vehicle-related precautions and requirements before charging vehicles.
- Before charging, please check that you have set the charging mode to your desired one. For details, refer to 5.3 Instructions to Charging Modes.

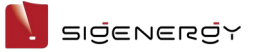

# 5.5.2.1 App authenticated or RFID card authenticated charging

# (Recommended)

- 1. Install the charging connector in place.
- 2. Start charging on the equipment.
  - Method 1: App authenticated charging

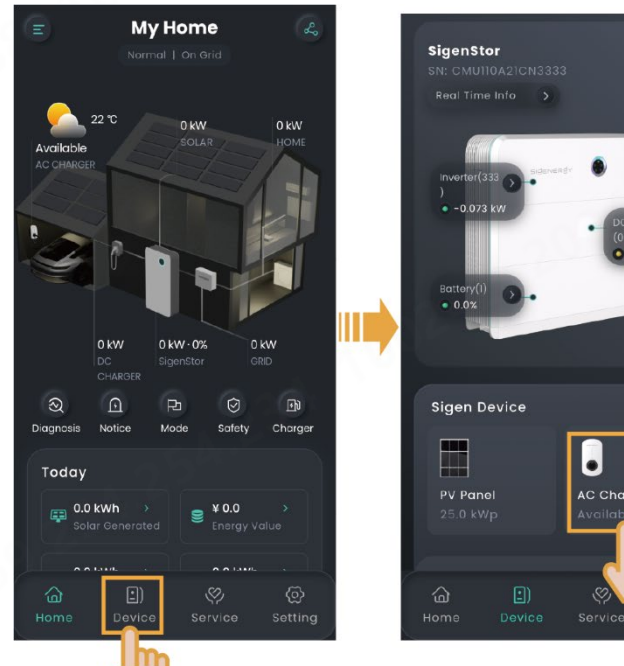

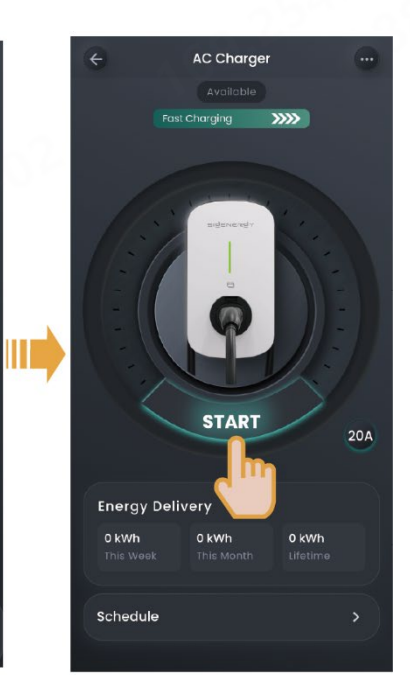

### • Method 2: RFID card authenticated charging

Swipe the RFID Card.

### 5.5.2.2 Scheduled Charging

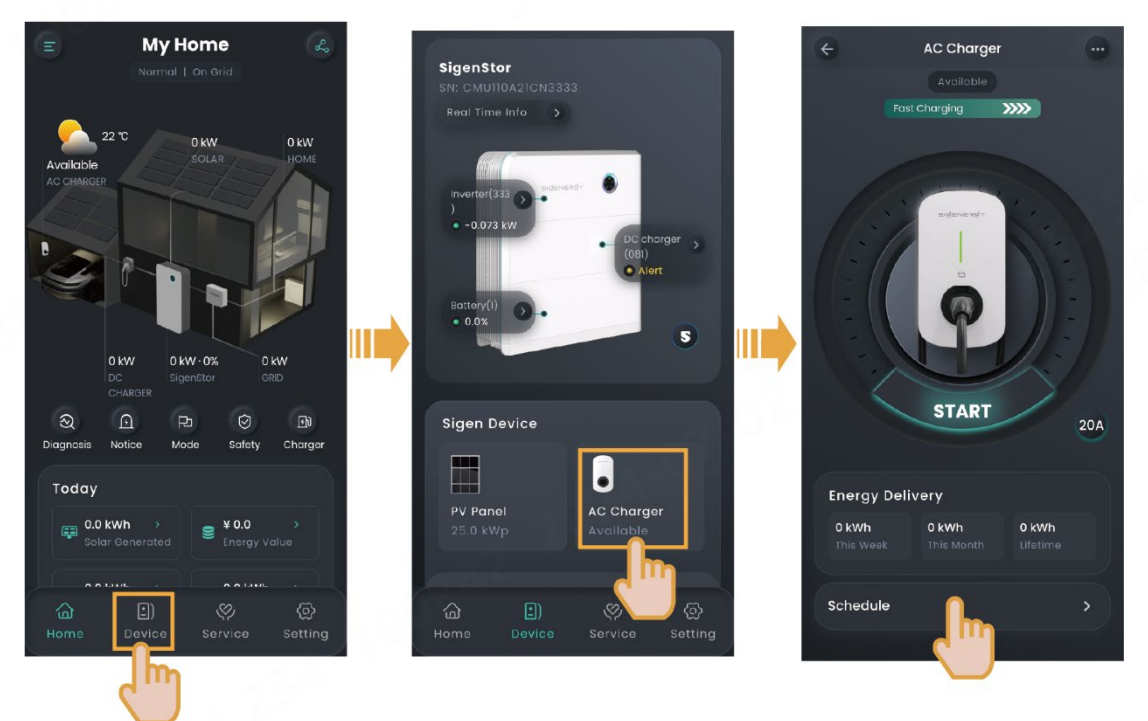

### Tips

- Add the time range available for charging, during which the system will automatically start charging when a vehicle meets charging conditions (the charging connector is installed, and the vehicle is ready to be charged).
- The system will not start charging or will automatically stop charging if the current time is not within the set time range. To start charging, use the App authenticated charging mode or RFID card authenticated charging mode, or change the time range available for charging.

### 5.5.2.3 Unauthenticated Charging Mode

1. Turn "Authorization" off, that is,

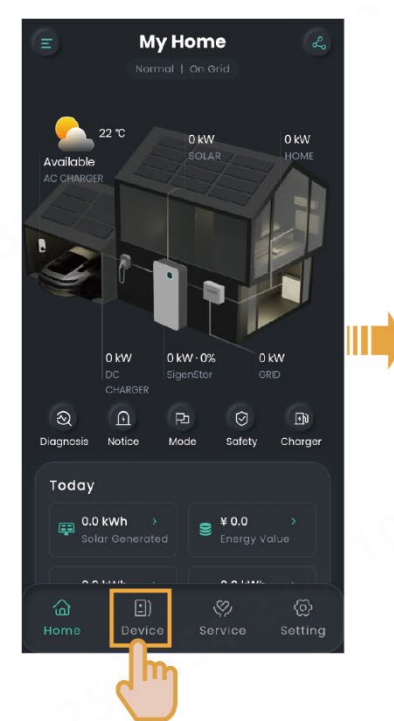

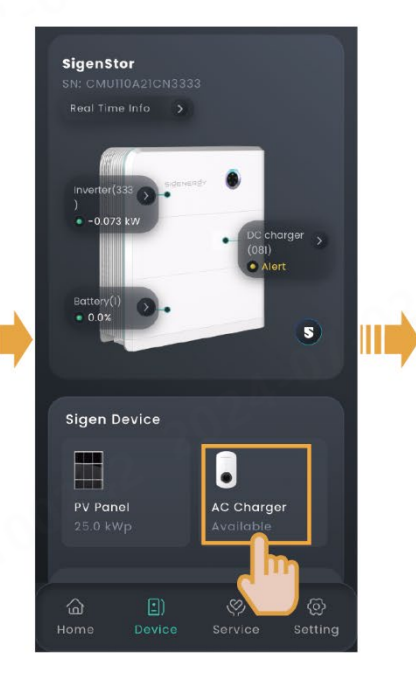

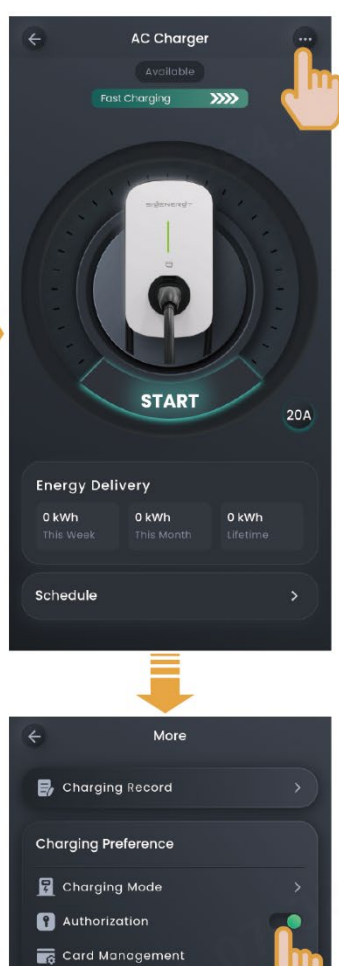

💸 Advanced Mode 🥸 Connectivity

110A31CX0006

Parameters

### 2. Install the charging connector in place.

### Tips

It should be noted that when the unauthenticated charging mode is enabled, any vehicles can use this equipment for charging.

## 5.5.2.4 Stop Charging

### **Charging completed**

The equipment will automatically stop charging when the vehicle is fully charged.

### **During charging**

### • Method 1: RFID card authenticated

Read your Sigen RFID Card to stop charging.

### • Method 2: App authenticated

Stop charging from "Device"  $\rightarrow$  "AC Charger"  $\rightarrow$  "STOP."

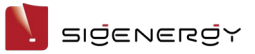

# 5.5.3 Charging Current Adjustment

### Tips

The higher the output current is, the higher the charging power is.

# Manual adjustment

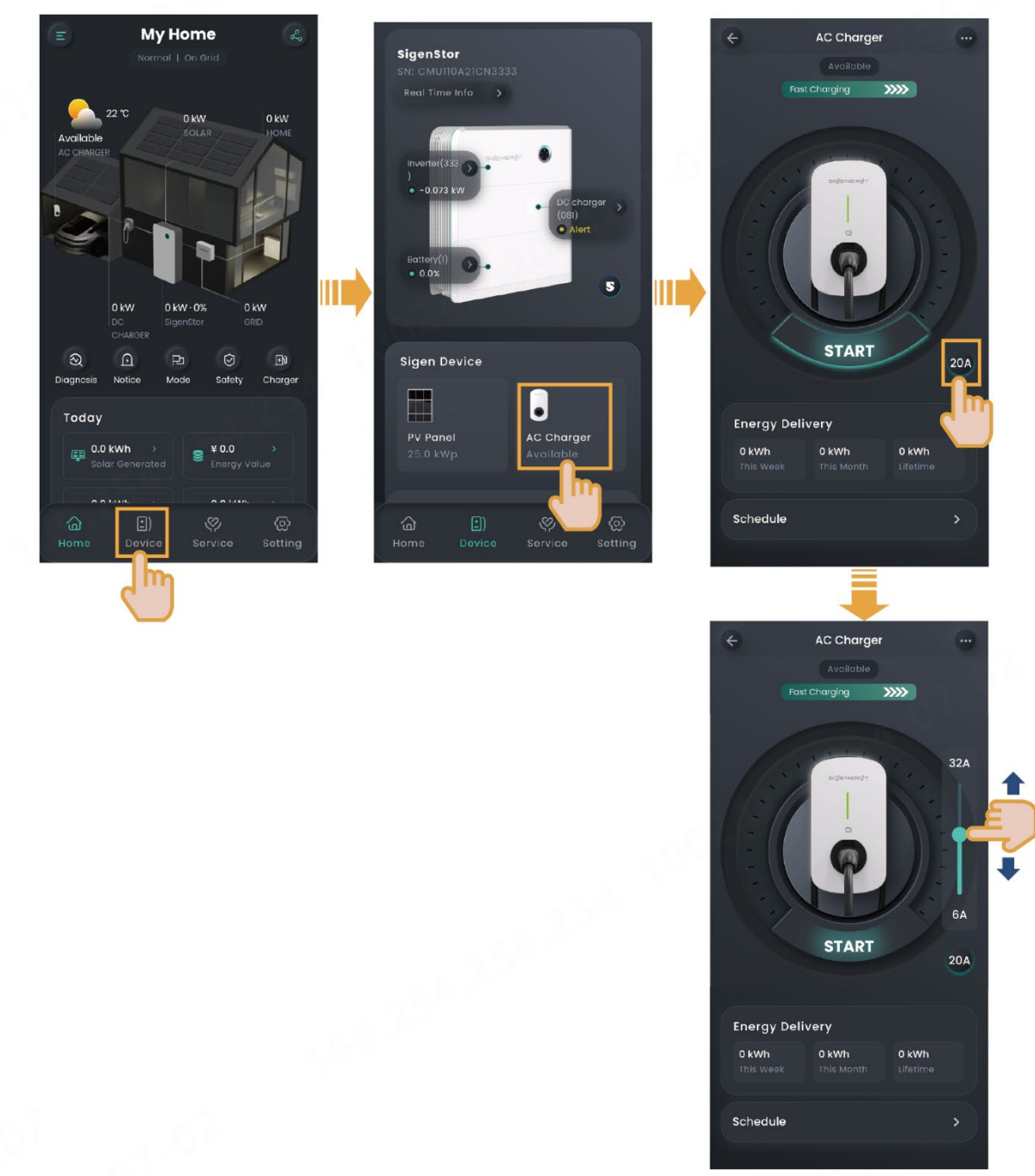

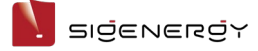

User Manual

### Adjustment by DLM

When Power Sensor is installed in the networking and is not in off-grid state, Sigen EV AC Charger will support dynamic load management (DLM). Sigen EV AC Charger quickly and intelligently adjusts the charging current (power) by comparing the power at the grid-connection point reported by the Power Sensor with the "Rated Household Circuit Breaker Current" set by the installer when creating new systems. This prevents the household circuit breaker (inside the distribution panel) from being disconnected.

In this case, you cannot manually adjust the charging current.

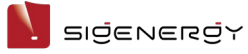

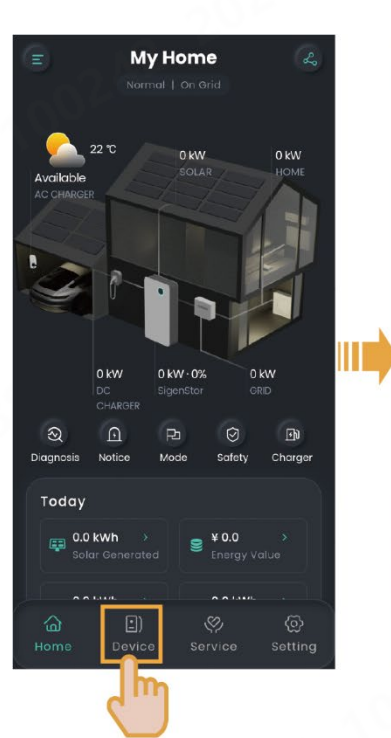

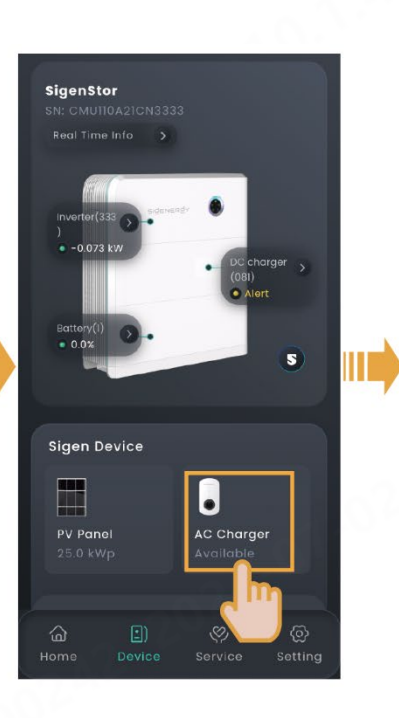

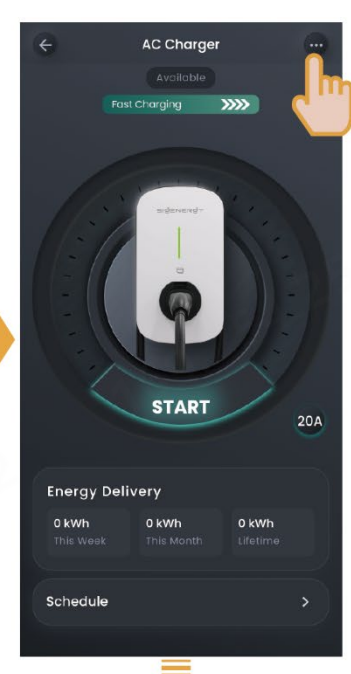

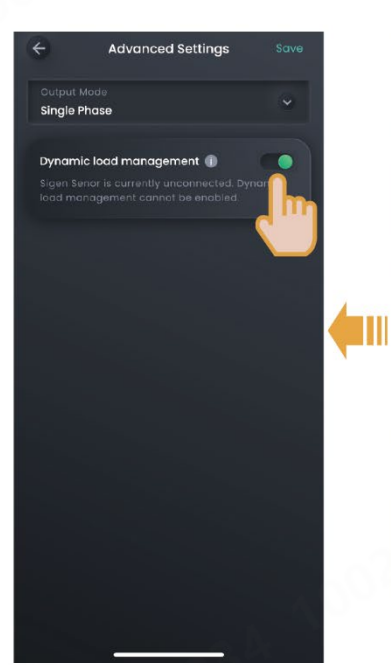

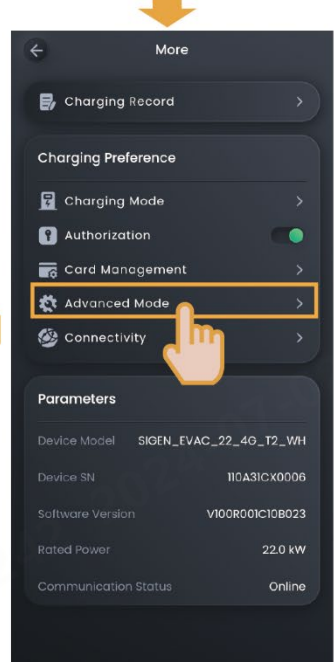

SEA1CM00052

#### User Manual

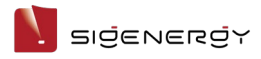

# 5.6 Other Settings of mySigen App

For more information about the app settings, refer to mySigen App User Manual.

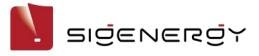

# **Chapter 6 Routine Maintenance**

To ensure the long-term running of the equipment, you are advised to perform routine maintenance according to this section.

| Inspection content | Inspection method                           | Power off or<br>not | Maintenance<br>cycle |
|--------------------|---------------------------------------------|---------------------|----------------------|
| System             | Regularly check the equipment               | Yes                 | Once every           |
| cleaning           | for blocking out or dust                    | 106                 | three                |
|                    | contamination. If so, clean it up.          |                     | months.              |
|                    | Do not use tools that may cause             |                     |                      |
|                    | electric shock or insulation                |                     |                      |
|                    | damage, such as wire brushes                |                     |                      |
|                    | and wet towels during the                   |                     |                      |
| _ <_ D             | cleaning process.                           |                     |                      |
| System             | <ul> <li>Check whether the</li> </ul>       | No                  | Once every           |
| running            | equipment is damaged or                     |                     | six months.          |
| state              | deformed.                                   |                     |                      |
|                    | <ul> <li>Listen for any abnormal</li> </ul> |                     | -1 S2                |
|                    | noises during the operation of              |                     |                      |
|                    | the equipment.                              | 205                 |                      |
|                    | <ul> <li>When the equipment is</li> </ul>   | a Start             |                      |
|                    | running, check whether the                  |                     |                      |
|                    | equipment parameters are                    |                     |                      |
|                    | correctly set.                              |                     |                      |

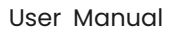

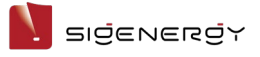

# **Chapter 7 Appendix**

# 7.1 Technical Parameter

For details about equipment parameters, see the Data sheets of the product.